**Elsinore Valley Municipal Water District** 

# TAKE CONTROL OF YOUR WATER USE:

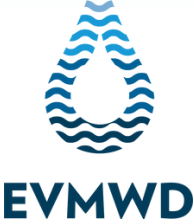

WATER SAVER

**INSIDER TIP** 

Elsinore Valley Municipal Water District's (EVMWD) advanced meter technology empowers customers to take control of their water use. It's easy as 1-2-3 when you sign up for EVMWD's AquaHawk to take full advantage of your advanced meter.

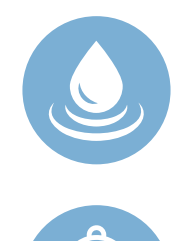

## LEAK ALERTS

Receive timely leak alerts through email, text or phone. These alerts help prevent costly leaks and property damage and give you peace of mind when you are away from home.

## WATER USE ALERTS

Tailor your monthly water use to stay within a budget that works for you. If you are close to going over, or exceeding your budget, we'll notify you.

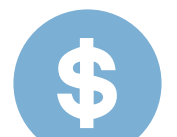

## WATER AND MONEY SAVINGS

Easily see when you are using water and how your water use compares to temperature and rainfall data to help you adjust your usage.

### **REGISTER YOUR WATER ACCOUNT**

Visit EVMWD's bill pay website at www.onlinebiller.com/evmwd/ to register your account. For help with registering your account, visit the "Customers" tab on EVMWD's website for a tutorial video.

### **SIGN UP FOR ALERTS**

Once you are registered, sign up for alerts in less than five minutes.

Maximize your water and, often, cost savings by personalizing your AquaHawk account with water use alerts. These "Threshold" alerts make water savings easy and allow you to tailor the amount of water (gallons) or a maximum amount (dollars) to stay within budget each month. You will receive a notification if your water use or bill is approaching or has exceeded, your customized monthly water use threshold.

# SIGN UP FOR ALERTS

**STEP 1:** Login to your online bill page at www.onlinebiller.com/evmwd/.

**STEP 2:** On the "Account Number" home screen, click on "View Bill and Usage". A window will pop up with a view of the bill; from the top right hand side of the browser, click on "View Water Usage" to enter the AquaHawk portal where and view your billing and water usage.

**STEP 3:** Click on "My Thresholds", located in the middle of the screen, to set your alert threshold in dollars or water gallons (1 unit = 748 gallons). A "My Thresholds" screen will pop up on your screen and you will be able to personalize your billing and water use.

| - Internet and a second second second second second second second second second second second second second se |                                                                                                    |                                                                                                    |                                                                                                    |  |  |
|----------------------------------------------------------------------------------------------------|----------------------------------------------------------------------------------------------------|----------------------------------------------------------------------------------------------------|----------------------------------------------------------------------------------------------------|--|--|
| Account Information                                                                                            |                                                                                                    |                                                                                                    | X V See                                                                                                    |  |  |
|                                                                                                    | Current Billing Partial<br>New 10, 2020 - Dec 10, 21                                               | Different Control Control Cont | D-1909 Materlike Alexand area as Mechal                                                                                                    |  |  |
| Small Address                                                                                                  | Estimated Bill (an et 15/25/2021 100 PM)<br>Projected Bill procrampeter an est                     | \$301.43 0 mm                                                                                                    |                                                                                                    |  |  |
| Cali Phone<br>None Muse<br>Wolt Phone                                                                          | Water Dee (as of 11/2)/3000 1.00 PM<br>Projected Water Det (characteristics)<br>Let 10 Nexts 12.41 | 32.54-007 0 0 0 0                                                                                                    |                                                                                                    |  |  |
| Registered Harrs Re-Registered Harrs                                                                           |                                                                                                    | Equal Up Teveluits 0 01.1                                                                                                    |                                                                                                    |  |  |
| Last 365 Days (Mon Nev 25, 2019 - Mon Nev 23, 2020)                                                            | Account #                                                                                          |                                                                                                    | 2,385 COF (Fmit, 4.51 mg, 23.11 mar                                                                                                    |  |  |
| 1-1 Mass Mines Than Mine Mine Mine Unade                                                                       | 000-000-000 (B) + 1                                                                                |                                                                                                    | internet (internet of a                                                                                                    |  |  |
| · North                                                                                                    | - Norlanda - Norlanda - Decharacter                                                                | Balantas Balantastas Blandarpa Ba                                                                                                    | und .                                                                                                    |  |  |
| 11.74                                                                                                    |                                                                                                    | and the second                                                                                                    |                                                                                                    |  |  |
| 5                                                                                                    |                                                                                                    | . A AND DOLL 1                                                                                                    | blidha. Et                                                                                                    |  |  |
| 1.                                                                                                    | na ta ka ka ka ka ka ka ka ka ka ka ka ka ka                                                       |                                                                                                    |                                                                                                    |  |  |
|                                                                                                    |                                                                                                    |                                                                                                    |                                                                                                    |  |  |
| 1                                                                                                    |                                                                                                    | Augusta and and                                                                                                    | 1                                                                                                    |  |  |
| - frankananana                                                                                                 |                                                                                                    |                                                                                                    | and the second second s |  |  |
| 1 1 1 1                                                                                                    | 1 1 1 1                                                                                            | 1 1 1                                                                                                    | 1 1 1                                                                                                    |  |  |
|                                                                                                    |                                                                                                    |                                                                                                    |                                                                                                    |  |  |
|                                                                                                    |                                                                                                    |                                                                                                    | \$301.43                                                                                                    |  |  |
|                                                                                                    |                                                                                                    |                                                                                                    | 0001.40                                                                                                    |  |  |
|                                                                                                    |                                                                                                    |                                                                                                    | \$932.75                                                                                                    |  |  |
|                                                                                                    |                                                                                                    |                                                                                                    |                                                                                                    |  |  |
|                                                                                                    |                                                                                                    |                                                                                                    | 32.58 CCF                                                                                                    |  |  |
|                                                                                                    |                                                                                                    |                                                                                                    | 165 1 CCE                                                                                                    |  |  |
|                                                                                                    |                                                                                                    |                                                                                                    | 105.1 CCF                                                                                                    |  |  |
|                                                                                                    |                                                                                                    |                                                                                                    | Last Dav: 7.91                                                                                                    |  |  |
|                                                                                                    |                                                                                                    |                                                                                                    |                                                                                                    |  |  |
|                                                                                                    |                                                                                                    | Export I                                                                                                    | My Thresholds                                                                                                    |  |  |
|                                                                                                    |                                                                                                    |                                                                                                    |                                                                                                    |  |  |
|                                                                                                    |                                                                                                    |                                                                                                    | 2000                                                                                                    |  |  |
| My Thresholds                                                                                                  |                                                                                                    | 7.01                                                                                                    |                                                                                                    |  |  |
|                                                                                                    |                                                                                                    |                                                                                                    |                                                                                                    |  |  |
| Account #                                                                                                    |                                                                                                    |                                                                                                    |                                                                                                    |  |  |
|                                                                                                    |                                                                                                    |                                                                                                    |                                                                                                    |  |  |
| В                                                                                                    | illing Period Three                                                                                | sholds (Account)                                                                                                    | )                                                                                                    |  |  |
|                                                                                                    |                                                                                                    | ,,                                                                                                    |                                                                                                    |  |  |
| Estimated Bill Alert Threshold Water                                                                           |                                                                                                    | Water Use A                                                                                                    | lert Threshold                                                                                                    |  |  |
| Current Projected                                                                                              |                                                                                                    | Current                                                                                                    | rent Projected                                                                                                    |  |  |
|                                                                                                    | ,                                                                                                  | - ourent - rojected                                                                                                    |                                                                                                    |  |  |
| Bill Amount (                                                                                                  | (dollars)                                                                                          | Water Use (Gallons)                                                                                                    |                                                                                                    |  |  |
| Water Budget                                                                                                   |                                                                                                    |                                                                                                    |                                                                                                    |  |  |
| ing mater budget                                                                                               |                                                                                                    |                                                                                                    |                                                                                                    |  |  |
| To set advanced water use thresholds, <u>click here</u> .                                                      |                                                                                                    |                                                                                                    |                                                                                                    |  |  |
| If multiple water meters are available,                                                                        |                                                                                                    |                                                                                                    |                                                                                                    |  |  |
| click each desired meter number.                                                                               |                                                                                                    |                                                                                                    |                                                                                                    |  |  |
|                                                                                                    |                                                                                                    |                                                                                                    |                                                                                                    |  |  |
|                                                                                                    |                                                                                                    |                                                                                                    |                                                                                                    |  |  |
|                                                                                                    | Apply                                                                                              | Cancel                                                                                                    |                                                                                                    |  |  |
|                                                                                                    |                                                                                                    |                                                                                                    |                                                                                                    |  |  |
|                                                                                                    |                                                                                                    |                                                                                                    |                                                                                                    |  |  |

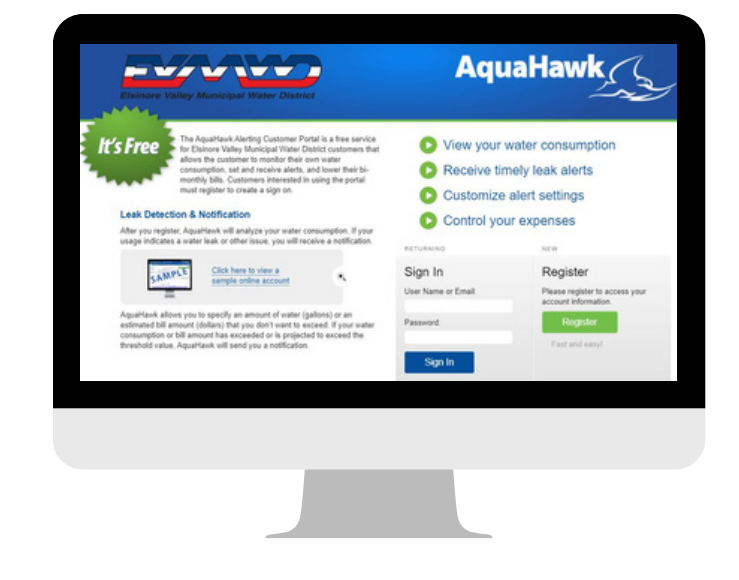

#### Setting Your Threshold for YOUR BILL AMOUNT PROJECTED BILL ALERT

To set an alert for when your water use is trending to go over your anticipated water bill amount, click "Projected."

#### **CURRENT BILL ALERT**

To set an alert for when your water surpasses your threshold for your bill amount, click "Current."

Setting Your Threshold for YOUR WATER AMOUNT

#### PROJECTED WATER AMOUNT ALERT

To set an alert for when your water use is trending to go over your anticipated water use (gallons) amount, click "Projected."

#### **CURRENT WATER AMOUNT ALERT**

To set an alert for when your water surpasses your threshold for your water use (gallons) amount, click "Current."

**ADVANCED ALERTS:** Advanced alerts can be set based on hourly, daily, weekly or monthly usage. **STEP 4:** Click "Apply" to save your alert settings and you are done!

## **UPDATE SETTINGS**

#### HOW TO UPDATE YOUR NOTIFICATION SETTINGS

Notifications in AquaHawk are automatically set to send you notifications via email, but you can easily switch to phone or text notifications, too.

**STEP 1:** Login to your account at www.onlinebiller.com/evmwd.

STEP 2: Click on your username in the top right corner. A dropdown menu will appear. Click on the "User Setting" option in the dropdown menu.

**STEP 3:** On the "Settings" page you will be able to select how you would like to be contacted: On the "Settings" page you will be able to select how you would like to be contacted (email, phone, text message) under "Contact Preference." You can also select if you would like to be contacted at home, work and/or for urgent issues only.

STEP 4: After updating your contact preference, click "Save" at the bottom of the screen.er updating your contact preference, click "Save" at the bottom of the screen.

That's it; you're contact settings have been updated!

| Aqua | Hawk (            | Settings<br>Email Address:<br>First Name:              | YOU@GMAIL.COM<br>FIRST                      | ]                              |                                                                           |
|------|-------------------|--------------------------------------------------------|---------------------------------------------|--------------------------------|---------------------------------------------------------------------------|
| Help |                   | Last Name:<br>Alias:<br>Mailing                        | Street address                              |                                | If an Alias is entered, it will<br>be displayed in place of<br>your name. |
|      | User Settings     | Phone:                                                 | City St                                     | ate Zip Coo                    | At least one phone                                                        |
|      | Change Password   | Contact                                                | Ex                                          | Wor                            | number is required.                                                       |
|      | Register Accounts | Preference:                                            | Text Msg     Wo     Cell Phone     O        | ork Phone<br>gent issues<br>ly |                                                                           |
|      | Sign Out          | Login View<br>Preference:<br>Alert View<br>Preference: | Water Ac Ma Standard Alerts Advanced Alerts | count<br>anagement             |                                                                           |
| ed.  |                   |                                                        |                                             | Save                           | Cancel                                                                    |

Not sure how much water you regularly use? Check your current bill for your water budget allowance or call us for assistance at 951-674-3146. WATER SAVER **INSIDER TIP** 

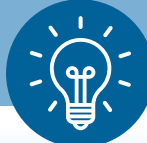

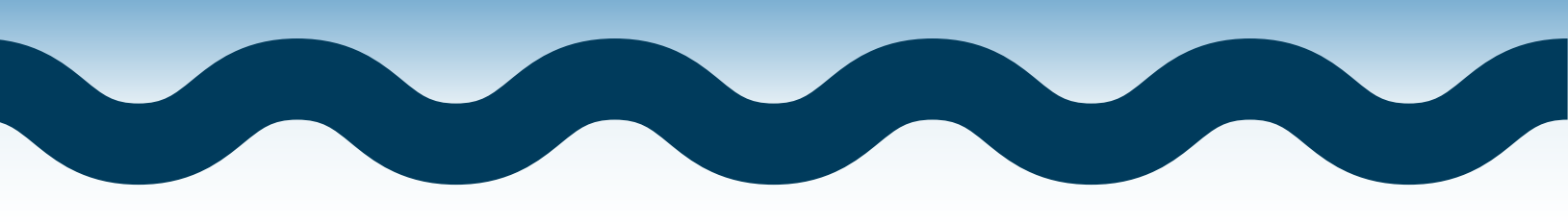

## HOW CAN WE HELP?

**QUESTIONS?** Once, you are logged in to AquaHawk, you can access a wide range of helpful information on how to make the most of using your AquaHawk account, including detailed account information, water & bill use, leak alerts, alert settings and more.

This information is available by clicking on the "Help" button in the top right corner of your account after you login.

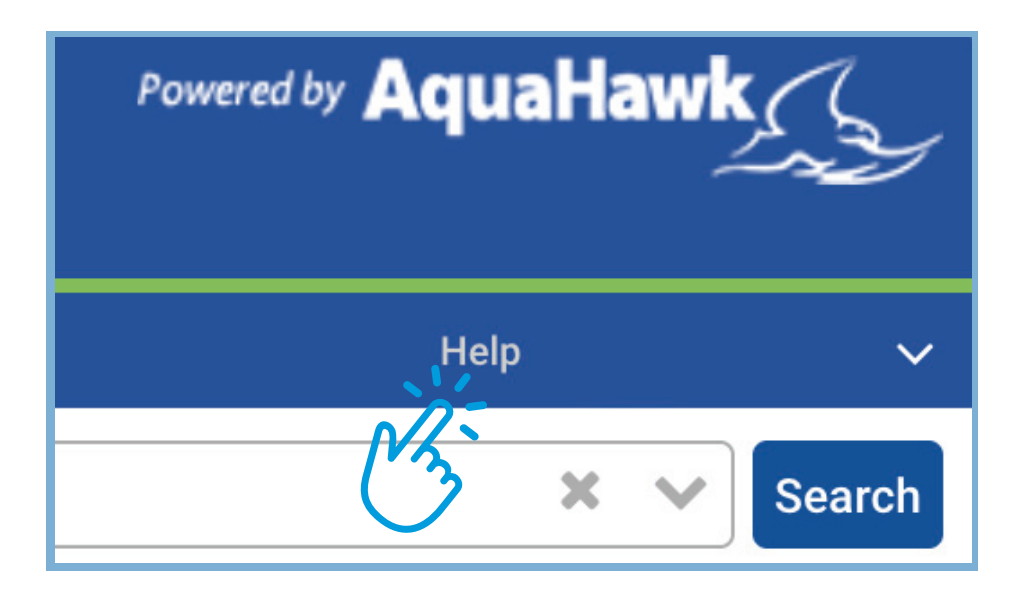

#### Need more information or have additional questions?

We have you covered! Contact our knowledgeable team at EVMWD by calling 951-674-3146 or email ihaveavoice@evmwd.net.

www.evmwd.com

31315 Chaney Street Lake Elsinore, CA 92530

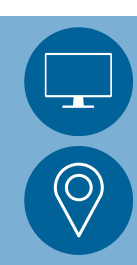